## Nastavení APN pro IPv6 v režimu dual-stack pro telefon zn. Samsung Galaxy S20 Ultra 5G

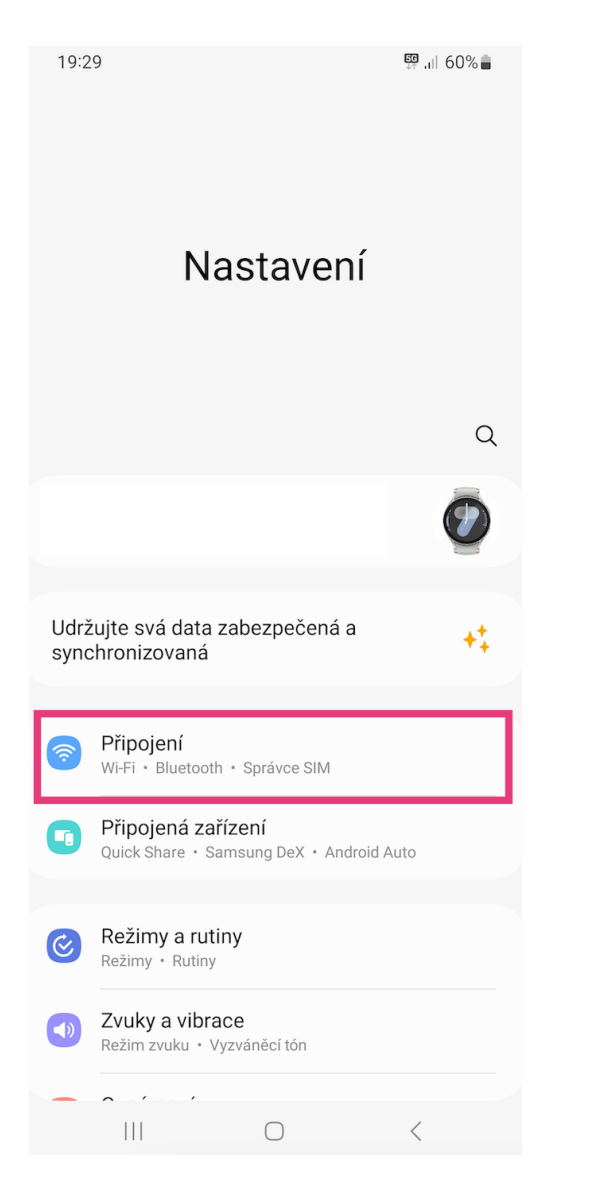

### 1. Zvolte Nastavení a následně Připojení.

## 2. Vyberte Mobilní sítě.

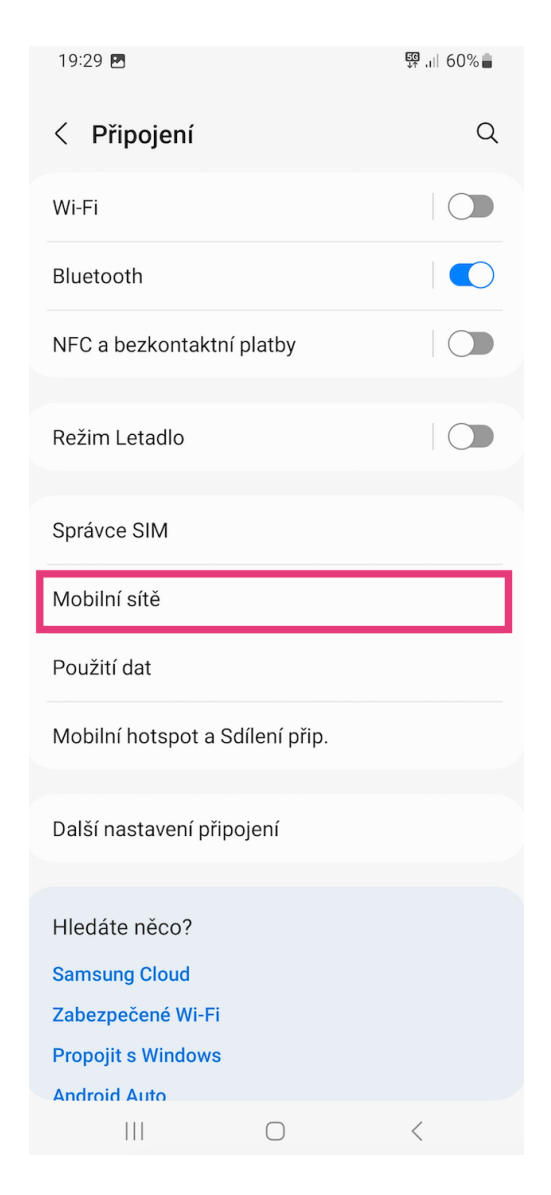

## 3. Klikněte na Názvy přístupových bodů. 4. Vyberte přístupový bod Internet.

| 19:30 🖪                                                                                         | ₩ .ıl 60% |
|-------------------------------------------------------------------------------------------------|-----------|
| < Mobilní sítě                                                                                  |           |
| Datový roaming<br>Používání mobilních dat při roamingu může mít z<br>následek další poplatky.   | za 🚺      |
| Wi-Fi volání<br>Umožňuje použít sítě Wi-Fi k volání a přijímání<br>hovorů, kdykoli je to možné. |           |
| Režim sítě<br>5G/LTE/3G/2G (autom. připojit)                                                    |           |
| Názvy přístupových bodů                                                                         |           |
| Síťoví operátoři                                                                                |           |
|                                                                                                 |           |
|                                                                                                 |           |
|                                                                                                 |           |
|                                                                                                 |           |
|                                                                                                 |           |
|                                                                                                 |           |
|                                                                                                 |           |
|                                                                                                 | <         |

# 5. Sjeďte dolů a proveďte nastavení položky **Protokol přístupového bodu**.

| 19:31               |                                                     | 🛱 ,iii 60% 🛑 |
|---------------------|-----------------------------------------------------|--------------|
| < U                 | pravit přístupový bod                               | :            |
| Port N<br>Nenasta   | 1MS<br>Iveno                                        |              |
| MCC                 |                                                     |              |
| MNC                 |                                                     |              |
| 01                  |                                                     |              |
| Typ ov<br>PAP       | rěřování                                            |              |
| Typ př<br>default,s | <b>íst. bodu</b><br><sup>supl</sup>                 |              |
| Protok              | ol přístupového bodu                                |              |
| IPv4                | val přístupového bodu při rost                      | mingu        |
| IPv4                | tor pristupoveno bodu pri roar                      | Tilligu      |
| Zapno<br>Přístupc   | <b>ut/vypnout přístupový bod</b><br>vý bod zapnutý. |              |
| Nosič               | Shar (an                                            |              |
| Typ or              | nikovano                                            |              |
| Žádný               | eratora mobilini virtualni site                     |              |
| Hodno<br>Nenasta    | ota operátora mobilní virtuální<br>Iveno            | ísítě        |
|                     |                                                     | 1            |
|                     |                                                     | `            |

## 6. Na podporu IPv4/IPv6.

÷

## 7. Protokol přístupového bodu v roamingu

## ponechte nastavený na podporu IPv4.

| 19:32 🖪                                                                                                    | 🛱 ,ill 59% 💼 |
|----------------------------------------------------------------------------------------------------|--------------|
| < Upravit přístupový bod                                                                                                    | :            |
| Port MMS<br>Nenastaveno                                                                                                    |              |
| MCC<br>230                                                                                                    |              |
| <b>MNC</b><br>01                                                                                                    |              |
| <b>Typ ověřování</b><br>PAP                                                                                                    |              |
| <b>Typ příst. bodu</b><br>default,supl                                                                                                    |              |
|                                                                                                    |              |
| Protokol přístupového bodu<br>IPv4/IPv6                                                                                                    |              |
| Protokol přístupového bodu<br>IPv4/IPv6<br>Protokol přístupového bodu při roan<br>IPv4                                                                                                    | ningu        |
| Protokol přístupového bodu<br>IPv4/IPv6<br>Protokol přístupového bodu při roan<br>IPv4<br>Zapnout/vypnout přístupový bod<br>Přístupový bod zapnutý.                                                                                                    | ningu        |
| Protokol přístupového bodu<br>IPv4/IPv6 Protokol přístupového bodu při roan<br>IPv4 Zapnout/vypnout přístupový bod<br>Přístupový bod zapnutý. Nosič<br>Nespecifikováno                                                                                                    | ningu        |
| Protokol přístupového bodu<br>IPv4/IPv6 Protokol přístupového bodu při roan<br>IPv4 Zapnout/vypnout přístupový bod<br>Přístupový bod zapnutý. Nosič<br>Nespecifikováno Typ operátora mobilní virtuální sítě<br>Žádný                                                                   | ningu        |
| Protokol přístupového bodu<br>IPv4/IPv6<br>Protokol přístupového bodu při roan<br>IPv4<br>Zapnout/vypnout přístupový bod<br>Přístupový bod zapnutý.<br>Nosič<br>Nespecifikováno<br>Typ operátora mobilní virtuální sítě<br>Žádný<br>Hodnota operátora mobilní virtuální<br>Nenastaveno | ningu<br>C   |

8. **Změny uložte**: V pravém horní rohu klikněte na 3 tečky a dejte Uložit.

| 19:32 🖪                         |                                 | ॷ ,⊪ 59% ∎ |  |
|---------------------------------|---------------------------------|------------|--|
| < Uprav                         | Odstranit název přístupo        | ového bodu |  |
| Port MMS<br>Nenastaveno         | Uložit                          |            |  |
| MCC<br>230                      | Zrušit                          |            |  |
| <b>MNC</b><br>01                |                                 |            |  |
| <b>Typ ověřová</b><br>PAP       | ní                              |            |  |
| Typ příst. bo<br>default,supl   | du                              |            |  |
| Protokol přís<br>IPv4/IPv6      | stupového bodu                  |            |  |
| Protokol přís                   | stupového bodu při roam         | ingu       |  |
| Zapnout/vyp<br>Přístupový bod z | pnout přístupový bod<br>apnutý. |            |  |
| Nosič<br>Nespecifikovánc        | )                               |            |  |
| <b>Typ operátor</b><br>Žádný    | a mobilní virtuální sítě        |            |  |
| Hodnota ope<br>Nenastaveno      | erátora mobilní virtuální s     | sítě       |  |
|                                 | $\cap$                          | <          |  |

9. Mobilní telefon přepněte do letového režimunebo telefon vypněte a znovu zapněte.

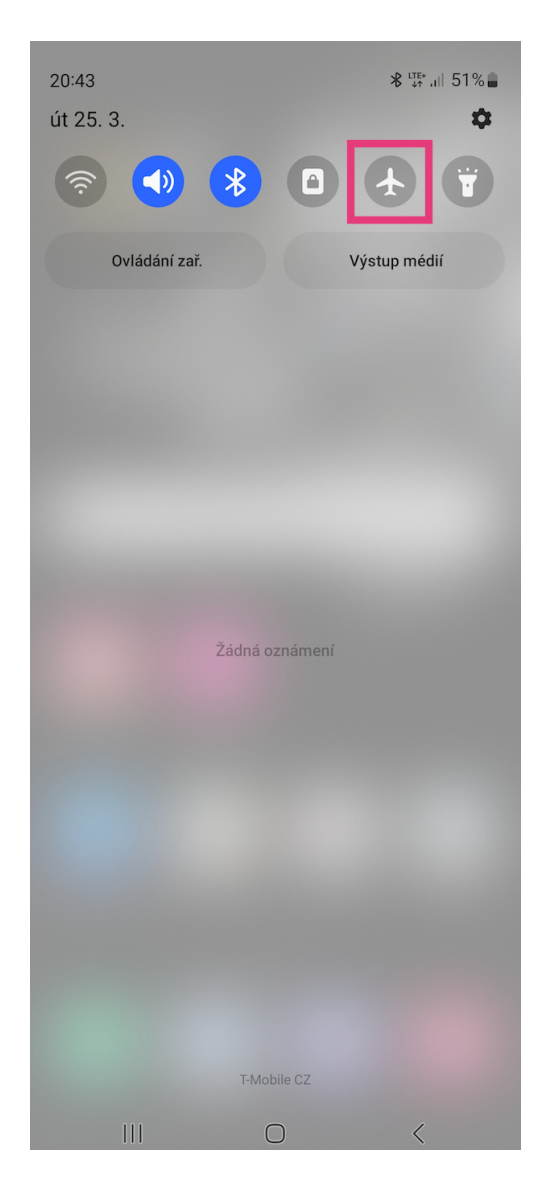

Následně zkontrolujte, že máte v telefonu správnou IP adresu pro IPv6, která začíná vždy takto 2001:1aef (Pozor, musíte být přihlášeni v mobilní síti, nikoliv na Wi-Fi.).

10. Jděte do **Nastavení** a klikněte na položku 11. Dále klikněte na **Stavové informace**. O telefonu.

| 20:52                                                        | ፼ .iii 49% <b>a</b>                    | 20:52 🖪                       | 89 JII 49% 💼 |
|--------------------------------------------------------------|----------------------------------------|-------------------------------|--------------|
| Nastavení                                                    | Q                                      | < O telefonu                  | Q            |
| Služby Google                                                |                                        | Ê                             |              |
| Labs • Boční tlačítko                                        |                                        | Galaxy S2                     | 20 Ultra 5G  |
| Digitální pohoda a ro<br>Doba zapnutí obrazovky • Č          | dičovská kontrola<br>casovače aplikací | Up                            | ravit        |
|                                                              |                                        | Telefonní číslo               |              |
| Pece o bateril a zarizo<br>Úložiště • Paměť • Ochran         | eni<br>a zařízení                      | Název produktu                |              |
| • Aplikace                                                   |                                        | Nazev modelu<br>Sóriová číslo |              |
| Výchozí aplikace • Nastave                                   | ní aplikací                            | IMFL (slot 1)                 |              |
| Obecná správa     Jazyk a klávesnice · Datum                 | a čas                                  | IMEI (slot 2)                 |              |
| Usnadnění<br>TalkBack + Mono zvuk + Po                       | pmocné menu                            | Stavové informace             |              |
|                                                              |                                        | Právní informace              |              |
| Aktualizace softwaru     Stáhnout a instalovat               |                                        | Informace o softwaru          |              |
| <b>Tipy a uživatelská pří</b><br>Užitečné tipy • Nové funkce | ručka                                  | Informace o baterii           |              |
| O telefonu     Stav • Právní informace • t                   | Vázev telefonu                         | Hledáte něco?                 |              |
|                                                              | ,                                      | Aktualizace softwaru          |              |
|                                                              | <                                      |                               |              |

V případě režimu dual-stack uvidíte IPv4 adresu a také **IPv6 adresu**, která pro mobilní data **začíná vždy 2001:1aef**.

| 20:52 🖪                            | se "ill 49% 🛢 |
|------------------------------------|---------------|
| < Stavové informace                |               |
| Stav SIM karty                     |               |
| Informace IMEI                     |               |
| EID                                |               |
| Adresa IP<br>100.68.<br>2001:1aef: |               |
| MAC adresa Wi-Fi                   |               |
| MAC adresa Wi-Fi telefonu          |               |
| Adresa Bluetooth                   |               |
| Ethernetová MAC adresa             |               |
| Sériové číslo                      |               |
| Kód modelu                         |               |
| Doba zapnutí                       |               |
|                                    | <             |